# Mississippi Management and Reporting System

# **Department of Finance and Administration**

| MMRS Training Materials |                                |                          |  |
|-------------------------|--------------------------------|--------------------------|--|
| 5051                    | Notice of Award / Contract Web | Date Revised: 07/26/2016 |  |
|                         | Interface                      | Version: 5               |  |

# **Table of Contents**

| Objective                                                             | 3 |
|-----------------------------------------------------------------------|---|
| Accessing the Award / Contract Upload Interface                       | 3 |
| Initial Contract Upload – SPAHRS Contract Worker                      | 4 |
| Contract Document Upload for SPAHRS CW PERSONAL SERVICE               | 5 |
| Contract Number and Type                                              | 7 |
| Agency Information                                                    | В |
| Contract Information                                                  | 9 |
| Keywords for Searching12                                              | 2 |
| Supporting Documentation12                                            | 2 |
| Protective Order14                                                    | 4 |
| Maintain Contract Date/Documentation for SPAHRS CW PERSONAL SERVICE1  | 5 |
| Contract Look-Up Maintenance for SPAHRS CW PERSONAL SERVICE Contract1 | 5 |
| Contract Modification Information18                                   | 8 |
| Definitions19                                                         | 9 |

#### Objective

The Mississippi Management and Reporting System, Department of Finance and Administration (MMRS/DFA) has established an online database to allow agencies to enter contractual information in compliance with the Mississippi Accountability and Transparency Act of 2008 (MATA), SB2923 (2009 Regular Legislative Session), and the American Recovery and Reinvestment Act of 2009 (Stimulus). Agencies are responsible for loading contractual data and may load contractual information manually via the web

Instructions in this document are provided for state agency personnel authorized to input award notices and contract information into the online web-based database. Only authorized individuals for whom MMRS has received #2008 Transparency Notice of Award/Contract Web Interface Security Maintenance Form and who have been issued a user name and password will be allowed access to input data for their agency.

#### Accessing the Award / Contract Upload Interface

| Your Action                                                                                         | System Response                                           |  |  |
|----------------------------------------------------------------------------------------------------|-----------------------------------------------------------|--|--|
| 1. Go to the MMRS website at:                                                                       | The MMRS Website will appear.                             |  |  |
| www.dfa.ms.gov/mmrs/                                                                                |                                                           |  |  |
|                                                                                                    |                                                           |  |  |
| MISSISSIPPT DEPARTMENT OF                                                                           | ARE YOU INTERESTED IN DOING<br>BUSINESS WITH MISSISSIPPI? |  |  |
| FINANCE AND ADMINISTRATION HOME                                                                     | ABOUT US DEA OFFICES DIRECT LINKS CONTACT US TRANSPARENCY |  |  |
|                                                                                                    |                                                           |  |  |
| Home > DFA Offices > MMRS                                                                           | Return to DFA Offices page                                |  |  |
| Becky Thompson, Deputy Executive Director<br>210 East Capitol Street, Suite 1400, Jackson, MS 39201 |                                                           |  |  |
| ABOUT US FAQs CONTACT US                                                                            | RESOURCE LINKS                                            |  |  |
| MMRS Applications App                                                                               | lications Access                                          |  |  |
| MMRS Customer Support Tra                                                                           | isparency Mississippi                                     |  |  |
| Mississippi Suppliers (Vendors) MM                                                                  | RS Training                                               |  |  |
| Grants Management App<br>Software Dewrloads MIV                                                     | Archives                                                  |  |  |
|                                                                                                    |                                                           |  |  |
| ACE APPLICATIONS BID / RFP NOTICES BRICKS - CONSTRUCTION/F                                          | IPM MAGIC RESERVATIONS WORK ORDER REQUEST SITE MAP        |  |  |

|    | Your Action                 | System Response                      |
|----|-----------------------------|--------------------------------------|
| 2. | Select Applications Access. | The Applications screen will appear. |
| 3. | Select TRANSPARENCY.        |                                      |

# **TRANSPARENCY**

The Mississippi Accountability and Transparency Act of 2008

Transparency Mississippi Website

Award / Contract Interface - Login

Maintain Contract Data / Documentation Login

Your Action...System Response...4. Select Award/Contract Interface - LoginThe Server Login screen will appear.

|                         | Server Login                            |
|-------------------------|-----------------------------------------|
|                         | Please type your user name and password |
| User name:<br>Password: |                                         |
|                         | Log In                                  |

|    | Your Action                        | System Response                         |
|----|------------------------------------|-----------------------------------------|
| 5. | Enter your User Name and Password. | The Contract Lookup Screen will appear. |
|    | Select Log In.                     |                                         |

|                                                                                       | Contract Look-Up           |
|---------------------------------------------------------------------------------------|----------------------------|
| Contract Type: *<br>Select Your 4 digit SPAHRS Agency Number: *<br>Contract Number: * | SPAHRS CW PERSONAL SERVICE |

### Initial Contract Upload – SPAHRS Contract Worker

**NOTE:** \* Denotes required fields. Required fields for each form will be different.

# Contract Document Upload for SPAHRS CW PERSONAL SERVICE

| Your Action                                                 | System Response |
|-------------------------------------------------------------|-----------------|
| 1. Enter the following information:                         |                 |
| Contract Type:*: Select the SPAHRS<br>CW PERSONAL SERVICES. |                 |
| Select the 4-digit SPAHRS Agency                            |                 |
| Number: Select the SPAHRS Agency                            |                 |
| number from the drop down list.                             |                 |
| Contract Number: Enter the Contract                         |                 |
| Number or select the Contract Number                        |                 |
| lookup icon. ?. to access the list of                       |                 |
| Available Contract Worker Contracts for                     |                 |
| the selected Agency                                         |                 |

| Available Contract Worker Contracts for Agency 0373 |                      |                         |                                         |  |  |
|-----------------------------------------------------|----------------------|-------------------------|-----------------------------------------|--|--|
|                                                     |                      | State of Mississippi    |                                         |  |  |
|                                                     |                      |                         |                                         |  |  |
| Filter: Agency Code (S                              | SPAHRS) = '0373'     |                         |                                         |  |  |
| Contract Number                                     | Contract Worker Name | Contract Start/End Date | Service Type Code/Description           |  |  |
| 0000100                                             | JOHN DOE INC.        | 2008-07-01 - 2010-06-30 | OTH / Other (Miscellaneous occupations) |  |  |
| 0000154                                             | JOHN DOE INC.        | 2008-07-01 - 2010-06-30 | PHY / Physicians                        |  |  |
| 000088                                              | JOHN DOE INC.        | 2008-07-01 - 2010-06-30 | HEA / Health Care occupations           |  |  |
| 000154                                              | JOHN DOE INC.        | 2008-07-01 - 2010-06-30 | SPP / Speech Pathologists               |  |  |
| 000156                                              | JOHN DOE INC.        | 2008-07-01 - 2010-06-30 | SPP / Speech Pathologists               |  |  |
| 000187                                              | JOHN DOE INC.        | 2008-07-01 - 2010-06-30 | SOC / Social Workers                    |  |  |
| 0001878                                             | JOHN DOE INC.        | 2008-07-01 - 2010-06-30 | HEA / Health Care occupations           |  |  |
| 00087                                               | JOHN DOE INC.        | 2008-07-01 - 2010-06-30 | HEA / Health Care occupations           |  |  |
| 00089                                               | JOHN DOE INC.        | 2008-07-01 - 2010-06-30 | HEA / Health Care occupations           |  |  |

Click on the Contract Number and the Contract Number will populate in the Contract Look-Up Screen.

|                                                                                       |   | Contract Look-Up                              |          |
|---------------------------------------------------------------------------------------|---|-----------------------------------------------|----------|
| Contract Type: *<br>Select Your 4 digit SPAHRS Agency Number: *<br>Contract Number: * | ? | SPAHRS CW PERSONAL SERVICE<br>0373 V<br>00089 | <b>~</b> |
|                                                                                       |   | St                                            | ubmit    |

|    | Your Action                                                  | System Response |
|----|--------------------------------------------------------------|-----------------|
| 2. | Select Submit to access the Contract Worker Contract Screen. |                 |

| MIS<br>&                                               | SISSIPPI MANAGEMENT<br>REPORTING SYSTEM               |                                                    |
|--------------------------------------------------------|-------------------------------------------------------|----------------------------------------------------|
| Meeting the Manag                                      | ement Information Needs for the State of Mississippi  |                                                    |
|                                                        |                                                       | Help Home                                          |
| * D                                                    |                                                       | SPAHRS CW PERSONAL SERVICE                         |
| CONTRACT NUMBER                                        | Is this contract funded by a Federal Grant?*          |                                                    |
| AND TYPE                                               |                                                       | O YES O NO                                         |
|                                                        | Federal Grant Award Number:                           |                                                    |
|                                                        | Fed Aid Number:                                       |                                                    |
|                                                        | Contract Type:                                        | SPAHRS CW PERSONAL SERVICE                         |
|                                                        | Contract Type Description:                            | ACC Accountants                                    |
|                                                        | Agency Defined Contract Number:                       | 0095171                                            |
|                                                        | Rid/Queto Tupo: *                                     | 0095171                                            |
|                                                        | Bid/LOC/ITB/RFP Number:                               |                                                    |
| AGENCY                                                 | Agency Number:                                        |                                                    |
| INFORMATION                                            | Agency Name:                                          |                                                    |
|                                                        | County:                                               |                                                    |
|                                                        | DUNS Number:                                          |                                                    |
|                                                        | CAGE Number:                                          |                                                    |
|                                                        | Contact Name:                                         | DENISE DEROSSETTE                                  |
|                                                        | Contact Phone Number:                                 | Format xxx-xxxx                                    |
|                                                        | Contact E-mail: *                                     |                                                    |
| CONTRACT                                               | Contract Name                                         | EMENEGGER EVAN J                                   |
| INFORMATION                                            | Contract Status in SPAHRS:                            | ACTIVE                                             |
|                                                        | County:                                               | ?                                                  |
|                                                        | DUNS Number:                                          |                                                    |
|                                                        | CAGE Number:                                          |                                                    |
|                                                        | Vendor Type:                                          | ✓                                                  |
|                                                        | Vendor Congressional District:                        | - Format st-xxx                                    |
|                                                        | Contract Total Amount:                                | 3,000.00                                           |
|                                                        | Contract Federal Amount:                              | Format 99999.99                                    |
|                                                        | Contract State Amount:                                | Format 99999.99                                    |
|                                                        | Contract Other Amount:                                | Format 99999.99                                    |
|                                                        | Contract Award Date:                                  | Format mm/dd/vvvv or Select date from the calendar |
|                                                        | Contract Start Date:                                  | 06/01/2015 Format.mm/dd/yyyy                       |
|                                                        | Contract End Date:                                    | 08/31/2016 Format mm/dd/yyyy                       |
|                                                        | Contract Performance Location (County): *             |                                                    |
|                                                        | Contract Performance Education (County).              | •                                                  |
|                                                        | Brief Summary:                                        | WORK AS SUMMER INTERN FOR THE OFFICE               |
| KEYWORDS FOR                                           | *                                                     |                                                    |
| SEARCHING                                              | At least one keyword is required.                     |                                                    |
| SUPPORTING<br>DOCUMENTATION                            | Enter the URL to the contract documents if they are a | ccessible via the web.                             |
|                                                        |                                                       |                                                    |
|                                                        |                                                       | $\sim$                                             |
|                                                        |                                                       | $\sim$                                             |
|                                                        |                                                       |                                                    |
|                                                        | And/Or attach PDF copies of the Supporting Docume     | ntation click the Add Documentation button.        |
| PROTECTIVE ORDER                                       | Has a Protective Order been issued? VES NO            |                                                    |
| Date Created: 01/19/2016 02:08:38 PM By: Lea Anne Culp |                                                       |                                                    |
|                                                        |                                                       |                                                    |
|                                                        |                                                       | Save Cancel/Close                                  |

# **Contract Number and Type**

**NOTE:** \* Denotes required fields. Required fields for each form will be different.

| Denotes required field      |                                              |        |               |                             |   |  |
|-----------------------------|----------------------------------------------|--------|---------------|-----------------------------|---|--|
| CONTRACT NUMBER<br>AND TYPE | Is this contract funded by a Federal Grant?* | 01     | ES O NO       |                             |   |  |
|                             | Federal Grant Award Number:                  |        |               |                             |   |  |
|                             | Fed Aid Number:                              |        |               |                             |   |  |
|                             | Contract Type:                               | SPAHR  | S CW PERSONAL | SERVICE                     |   |  |
|                             | Contract Type Description:                   | ACC    | Accountants   | anten instrumenten der eine |   |  |
| 1                           | Contract Number:                             | 009517 | 1             |                             |   |  |
|                             | Agency Defined Contract Number:              | 009517 | 1             |                             |   |  |
|                             | Bid/Quote Type: *<br>Bid/LOC/ITB/RFP Number: |        |               |                             | ~ |  |

| Your Action                                                                                                    | System Response |
|----------------------------------------------------------------------------------------------------|-----------------|
| 1. Enter the following information:                                                                                                    |                 |
| <ul> <li>Is this contract funded by a Federal<br/>Grant? Select Yes or No.</li> <li>If No: continue completing the form.</li> <li>If Yes: Is this contract funded by<br/>Stimulus funds? Select Yes or No.</li> <li>Federal Grant Award Number: Enter<br/>the grant/award number contained in<br/>the federal award document. (25 alpha-<br/>numeric character max)</li> <li>Federal Aid Number: Enter the 12-<br/>character Federal Aid Number.</li> <li>Contract Type: The contract will auto<br/>populate based on the information<br/>selected on the Contract Look-up<br/>screen.</li> </ul> |                 |
| Contract Type Description: The<br>contract type description will auto<br>populate based on the contract type<br>selected on the Contract Look-up<br>screen                                                                                                    |                 |
| <ul> <li>Contract Number: The contract number will auto populate based on the contract number selected from the Contract Look-up screen.</li> <li>Agency Defined Contract Number: Internal agency contract number.</li> <li>Bid/Quote Type:*: Enter the type of Bid/Quote for this contract.</li> <li>Bid/LOC/ITB/RFP Number: Enter one of the following: Bid Proposal, Letter of Configuration, Invitation to Bid, or Request for Proposal number associated with the Notice of Award.</li> </ul>                                                                                                |                 |

# Agency Information

| AGENCY      | Agency Number:        | 0411                                  |
|-------------|-----------------------|---------------------------------------|
| INFORMATION | Agency Name:          | MDA-MISSISSIPPI DEVELOPMENT AUTHORITY |
|             | County:               |                                       |
|             | DUNS Number:          |                                       |
|             | CAGE Number:          |                                       |
|             | Contact Name:         | ALLARD DAVID ROY                      |
|             | Contact Phone Number: | 601-359-2987 Format 2005-2005         |
|             | Contact E-mail: *     |                                       |

| Your Action                                                                                                    | System Response |
|----------------------------------------------------------------------------------------------------|-----------------|
| 2. Enter the following information:                                                                                                    |                 |
| <ul> <li>Agency Number: The agency number<br/>will auto populate based on the Agency<br/>Number chosen on the Contract Look-<br/>up screen.</li> <li>Agency Name: This field will auto<br/>populate based on the Agency Number<br/>chosen.</li> </ul>                                                                                                    |                 |
| <b>County:</b> Select the county from the drop                                                                                                    |                 |
| <ul> <li>DUNS Number: Enter the nine-digit<br/>identification number that is required of<br/>all Federal grant recipients.</li> <li>CAGE Number: Enter the vendor's five-<br/>digit Commercial And Government<br/>Entity (CAGE) number obtained from<br/>the federal government.</li> <li>Contact Name: This field will be<br/>automatically populated.</li> <li>Contract Phone Number: This field will<br/>be automatically populated.</li> </ul> |                 |
| <b>Contact E-mail</b> : Enter the email address of the appropriate contact for the agency.                                                                                                    |                 |

## **Contract Information**

| CONTRACT    | Contract Name                                        | BLACKWELL JERRELL                                                                               |
|-------------|------------------------------------------------------|-------------------------------------------------------------------------------------------------|
| INFORMATION | Contract Status in SPAHRS:                           | ACTIVE                                                                                          |
|             | County:                                              | ?                                                                                               |
|             | DUNS Number:                                         |                                                                                                 |
|             | CAGE Number:                                         |                                                                                                 |
|             | Vendor Type:                                         | ▼.                                                                                              |
|             | Vendor Congressional District:                       | Format st-xxxx                                                                                  |
|             | Contract Total Amount:                               | 20,800.00                                                                                       |
|             | Note: The sum of Contract Amounts for Federal, State | and Other must equal the Total Contract Amount                                                  |
|             | Contract Federal Amount:     Contract State Amount:  | Format 99999.99                                                                                 |
|             | Contract State Amount:                               | Format 99999.99                                                                                 |
|             | Contract Other Amount:                               | Format 99999.99                                                                                 |
|             | Contract Award Date:                                 | Format mm/dd/yyyy or Select date from the calendar                                              |
|             | Contract Start Date:                                 | 07/01/2009 Format mm/dd/yyyy                                                                    |
|             | Contract End Date:                                   | 06/30/2010 Format mm/dd/yyyy                                                                    |
|             |                                                      |                                                                                                 |
|             | Contract Performance Location (County): *            | <b>V</b>                                                                                        |
|             | Brief Summary:                                       | PROVIDE VARIOUS SUPPORT SERVICES FUNCTIONS FOR THE MINORITY AND SMALL BUSINESS DEVELOPMENT DIV. |
|             |                                                      |                                                                                                 |

| Your Action                                    | System Response |
|------------------------------------------------|-----------------|
| 3. Enter the following information:            |                 |
|                                                |                 |
| Contract Name: This field will be              |                 |
| automatically populated.                       |                 |
| <b>Contract Status in SPAHRS:</b> This field   |                 |
| will be automatically populated based          |                 |
| on the status in SPAHRS.                       |                 |
| <b>County</b> : Click on the question mark and |                 |
| select the county from the county list if      |                 |
| the vendor is located in Mississippi. If       |                 |
| field can be left blank                        |                 |
| <b>DUNS Number:</b> Enter the nine-digit       |                 |
| identification number that is required of      |                 |
| all Federal grant recipients                   |                 |
| <b>CAGE Number:</b> Enter the vendor's five-   |                 |
| digit Commercial And Government                |                 |
| Entity (CAGE) number obtained from             |                 |
| the federal government.                        |                 |
| Vendor Type: Select the vendor type            |                 |
| from the dropdown list.                        |                 |
| Vendor Congressional District -                |                 |
| Complete the Vendor Congressional              |                 |
| District by first selecting the state from     |                 |
| the drop down list and then enter the 3-       |                 |
| digit congressional district number. If        |                 |
| the vendor is out-of-country, this field       |                 |
| will auto populate with N/A.                   |                 |

| Your Action                                                                                                    | System Response |
|----------------------------------------------------------------------------------------------------|-----------------|
| Continue entering the following                                                                                                    |                 |
| information:                                                                                                    |                 |
| <b>Contract Total Amount:</b> The total amount of the contract will automatically be populated.                                                                                                    |                 |
| <b>NOTE:</b> The sum of the Federal, State, or<br>Other amounts must equal the Contract<br>Total Amount. The Contract Federal<br>Amount is required if you selected "Yes"<br>to the <b>Is this contract funded by a</b><br><b>Federal Grant</b> question. |                 |
| Contract Federal Amount: Enter the                                                                                                    |                 |
| total amount of the federal funds.                                                                                                    |                 |
| Contract State Amount: Enter the total                                                                                                    |                 |
| amount of the state funds.                                                                                                    |                 |
| Contract Other Amount: Enter amount                                                                                                    |                 |
| received from other funds.                                                                                                    |                 |
| Contract Award Date: Enter the date                                                                                                    |                 |
| the contract was signed                                                                                                    |                 |
| (MM/DD/YYYY), or click the 🥨 icon to                                                                                                    |                 |
| select the award date                                                                                                    |                 |
| populate with the start date of the                                                                                                    |                 |
| contract in SPAHRS.                                                                                                    |                 |
| Contract End Date: This field will auto                                                                                                    |                 |
| contract in SPAHRS.                                                                                                    |                 |
| Contract Performance Location                                                                                                    |                 |
| (County): Select the county from the                                                                                                    |                 |
| drop down list.                                                                                                    |                 |
| Brief Summary: This field will auto                                                                                                    |                 |
| populate with the contract description in SPAHRS.                                                                                                    |                 |
| Number of CFDA numbers associated                                                                                                    |                 |
| with this contract: Select the quantity                                                                                                    |                 |
| of Catalog of Federal Domestic                                                                                                    |                 |
| Assistance (CFDA) number(s) on the                                                                                                    |                 |
| award document or provided by the                                                                                                    |                 |
| awarding agency from the drop down                                                                                                    |                 |
| nist. If this award is being funded through                                                                                                    |                 |
| number                                                                                                    |                 |
| number.                                                                                                    |                 |

**Note:** If you answered "No" to "Is this contract funded by a Federal Grant," you will not be required to enter a CFDA number; if you answered "Yes," see the instructions below.

# a. If you answered:

| Is this contract funded by a Federal Grant? * |            |
|-----------------------------------------------|------------|
| ls this contract funded by Stimulus funds? *  | ○YES<br>NO |

 Click on the CDFA Lookup icon, 2, to access the listing of CFDA Number(s).

| 01. CFDA Number: * | ? |
|--------------------|---|
| 02. CFDA Number: * | ? |

• Choose from the CFDA Number/ Federal Granting Agency list. Enter the last three-digits of the program number.

| State of Mississippi                 | ^ |
|--------------------------------------|---|
| CFDA Number/ Federal Granting Agency |   |
| 10 / DEPT OF AGRICULTURE             |   |
| 11 / DEPT OF COMMERCE                |   |
| 12 / DEPT OF DEFENSE                 |   |
| 14 / HOUSING & URBAN DEVELOPMENT     |   |
| 15 / DEPT OF THE INTERIOR            |   |
| 16 / DEPT OF JUSTICE                 |   |

#### b. If you answered:

| Is this contract funded by a Federal Grant? * | YES ○NO |
|-----------------------------------------------|---------|
| Is this contract funded by Stimulus funds? *  |         |
| 0                                             |         |

 Click on the CDFA Lookup icon, U, to access the listing of CFDA Number(s).

| Number of CFDA numbers assoc<br>contract: * | ciated with this 2 💌 |
|---------------------------------------------|----------------------|
| 01. CFDA Number: *<br>02. CFDA Number: *    | S                    |

• Choose from the CFDA Number/ Federal Granting Agency list.

| State of Mississippi                                                                              |  |  |
|---------------------------------------------------------------------------------------------------|--|--|
| CEDA Number/Federal Granting Agency                                                               |  |  |
| 10 783 - CEDA Rural Business Enterprise Grant (RBEG) Recovery Act                                 |  |  |
| 11.557 - Broadband Technology Opportunities Program                                               |  |  |
| 11.558 - State Broadband Data and Development Grant Program                                       |  |  |
| 14.253 - CFDA Community Development Block Grant (CDBG) Entitlement / Recovery Act Funded (CDBG-R) |  |  |
| 14.254 - CFDA Community Development Block Grant (CDBG) Insular Recovery                           |  |  |
| 14.255 - CFDA Community Development Block Grant (CDBG) State Hawaii Recovery                      |  |  |
| 14.256 - CFDA Recovery NSP2                                                                       |  |  |
| 14.257 - Homelessness Prevention CFDA Recovery                                                    |  |  |
| 14.258 - CFDA Tax Credit Assistance Program (TCAP) Recovery                                       |  |  |

#### **Keywords for Searching**

| KEYWORDS FOR | *,                               | , | , | , |
|--------------|----------------------------------|---|---|---|
| SEARCHING    | At least one keyword is required |   |   |   |

At least one Keyword is required: Enter at least one keyword to be used to search on the contract award.

#### Supporting Documentation

Supporting documentation *must* be provided either by attaching a PDF document and/or providing 'website links' to supporting documentation that is currently stored on another website for the contract documents associated with the contract.

| SUPPORTING<br>DOCUMENTATION | Enter the URL to the contract documents if they are accessible via the web.<br>Note: At least one URL or PDF attachment is required.                  |  |  |
|-----------------------------|----------------------------------------------------------------------------------------------------|--|--|
|                             |                                                                                                    |  |  |
|                             |                                                                                                    |  |  |
|                             |                                                                                                    |  |  |
|                             | And/Or attach PDF copies of the Supporting Documentation click the Add Documentation button.           Add Documentation         Delete Documentation |  |  |
|                             | To complete the addition/deletion of the documentation please click here. ${f G}$                                                                     |  |  |

- Enter the URL to the contract documents. Enter the Universal Record Locator (URL) to the contract documents, e.g., <u>http://www.ms.gov</u>. Separate URLs by a comma or a hard return.
- 2. To attach a document: Click on Add Documentation, and the following screen will appear.

| Select Documentation Type                      |        |  |
|------------------------------------------------|--------|--|
| File Attachments<br>Only PDF files can be atta | ched.  |  |
|                                                | Browse |  |
|                                                |        |  |
|                                                |        |  |
| Save Attachment                                |        |  |
|                                                |        |  |

a. Click Select Documentation Type, and the following screen will appear.

| Select Documentation Type             |
|---------------------------------------|
| · · · · · · · · · · · · · · · · · · · |
|                                       |
| AMENDMENT                             |
| CONTRACT                              |
| MULTI FEDERAL GRANT AWARD NUMBERS     |
| NOTICE OF AWARD                       |
| OTHER                                 |
| SUPPLEMENTAL                          |

- **b.** Select Document Type: Select the document type from the drop down list.
- c. File Attachments (Only PDF files can be attached.): Click Browse, choose a file and select Open.
- d. Save Attachment: Click the Save Attachment button to add the attachments to the screen.
- e. To complete the addition of the attached documentation click the "refresh" 🗘 button.
- **3.** To delete a document: Click on **Delete Documentation**, and the following screen will appear.

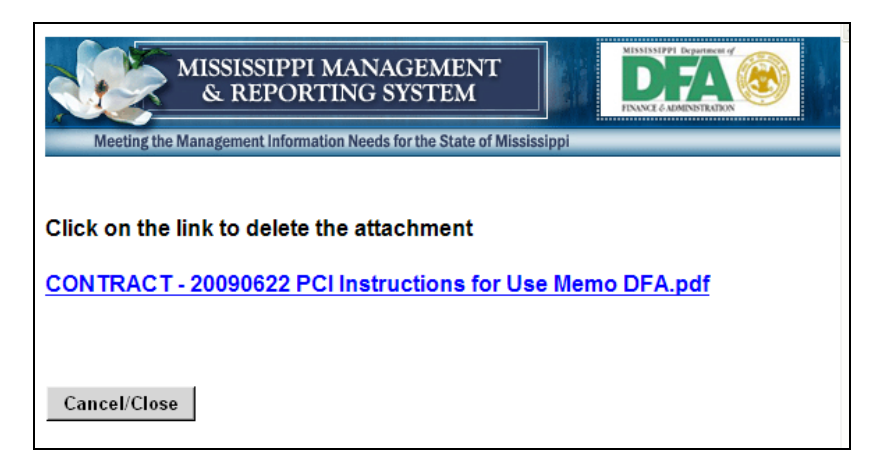

**a.** Click on the link to delete.

b. To complete the deletion of the attached documentation click the "refresh" button.

#### **Protective Order**

1. Answer the following question:

| PROTECTIVE | Has a Protective Order been issued? | OYES ⊙NO |
|------------|-------------------------------------|----------|
| ORDER      |                                     |          |

- If the answer is No, continue to Step 2.
- If the answer is Yes, the following screen will appear:

| PROTECTIVE<br>ORDER | s a Protective Order been issued?                                                                                                    |  |  |
|---------------------|----------------------------------------------------------------------------------------------------|--|--|
|                     | Enter the URL to the protective order documents if they are accessible via the web. At least one URL or PDF attachment is required.                                                                                                    |  |  |
|                     | Or attach PDF copies of the protective order documents by clicking the Add Documentation button and completing the process. Add Documentation Delete Documentation To complete the addition/deletion of the documentation please click here. |  |  |

2. After completing the Contract, click on Save to save the information or Cancel/Close

to exit without saving the entry and return to the Home page.

**3.** Selecting the \_\_\_\_\_\_ option will return the following screen. To Print the Contract, click on "Print Contract Worker Contract Submitted."

Your Contract Worker Contract Information has been submitted to the Department of Finance and Administration. If questions/concerns arise regarding this form, you will be contacted to clarify the responses given.

Thank You

- <u>Print Contract Worker Contract Submitted</u>
- <u>Create Another Contract Form</u>
- Exit Application

### Maintain Contract Date/Documentation for SPAHRS CW PERSONAL SERVICE

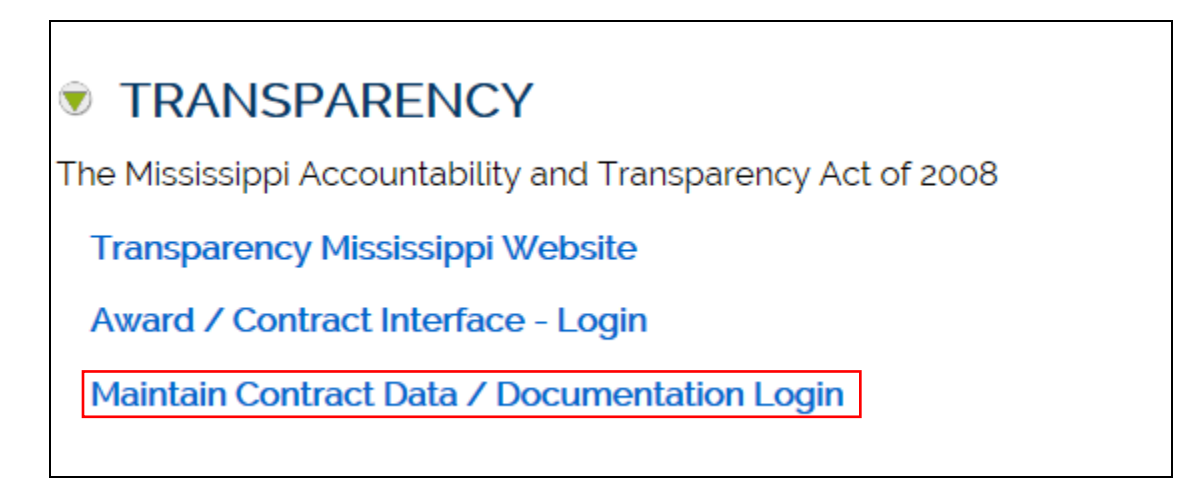

Your Action...System Response...1. Select Award/Contract Interface - LoginThe Server Login screen will appear.

|                         | Server Login                            |
|-------------------------|-----------------------------------------|
|                         | Please type your user name and password |
| lser name:<br>Password: |                                         |
|                         | Log In                                  |
|                         |                                         |

|    | Your Action                        | System Response                      |
|----|------------------------------------|--------------------------------------|
| 2. | Enter your User Name and Password. | The Contract Look-up for Maintenance |
|    | Select Log In.                     | Screen will appear.                  |

|                                        | Contract Look-Up for Maintenance |  |
|----------------------------------------|----------------------------------|--|
| Contract Type: *<br>Contract Number: * | ?                                |  |
|                                        | Submit                           |  |

### Contract Look-Up Maintenance for SPAHRS CW PERSONAL SERVICE Contract

**NOTE:** \* Denotes required fields. Required fields for each form will be different.

| Your Action                                                                            | System Response |
|----------------------------------------------------------------------------------------|-----------------|
| 1. Enter the following Information:                                                    |                 |
| <b>Contract Type:</b> Select SPAHRS CW<br>PERSONAL SERVICE from the drop<br>down list. |                 |
| Select the 4 digit SPAHRS Agency                                                       |                 |
| Number: Select the SPAHRS Agency                                                       |                 |
| Contract Number: Enter the Contract                                                    |                 |
| Number or select the Contract Number                                                   |                 |
| lookup icon, 🗹, to access the list of                                                  |                 |
| Available Contract Worker Contracts for                                                |                 |
| the selected Agency                                                                    |                 |

| Available Contract Worker Contracts for Agency 0373 |                      |                         |  |
|-----------------------------------------------------|----------------------|-------------------------|--|
| State of Mississippi                                |                      |                         |  |
| Filter: Agency Code (SPAHRS) = '0373'               |                      |                         |  |
| Contract Number                                     | Contract Worker Name | Contract Start/End Date |  |
| 0043653                                             | BARNES MARY          | 2008-07-01 - 2009-06-30 |  |
| 00089                                               | JOHN DOE INC.        | 2008-07-01 - 2010-06-30 |  |
|                                                     |                      |                         |  |

Click on the Contract Number and select Submit to access the SPAHRS CW PERSONAL SERVICE Contract maintenance screen.

**NOTE:** Only certain fields can be modified.

| Your Action                                                                          | System Response                                              |
|--------------------------------------------------------------------------------------|--------------------------------------------------------------|
| <ol> <li>Select Submit to access the Contract<br/>Worker Contract Screen.</li> </ol> | Select Submit to access the Contract Worker Contract Screen. |

| MIS<br>&                                | SISSIPPI MANAGEMENT                                                                                          |                                                                                              |
|-----------------------------------------|----------------------------------------------------------------------------------------------------|----------------------------------------------------------------------------------------------|
| Meeting the Manag                       | gement Information Needs for the State of Mississippi                                                        |                                                                                              |
|                                         |                                                                                                    | Help Home                                                                                    |
| * Depotes required field                |                                                                                                    | Contract Worker Contract                                                                     |
| CONTRACT NUMBER                         | Is this contract funded by a Federal Grant? *                                                                |                                                                                              |
| AND TYPE                                |                                                                                                    |                                                                                              |
|                                         | Federal Grant Award Number:                                                                                  |                                                                                              |
|                                         | Contract Type:                                                                                               |                                                                                              |
|                                         | Contract Type Description:                                                                                   |                                                                                              |
|                                         | Contract Number:                                                                                             | PA3 Pacility - Office Building                                                               |
|                                         | Agency Defined Contract Number:                                                                              | 0095217                                                                                      |
|                                         | Bid/Quote Type: *                                                                                            |                                                                                              |
|                                         | Bid/LOC/ITB/RFP Number:                                                                                      |                                                                                              |
| AGENCY                                  | Agency Number:                                                                                               | 0161                                                                                         |
| INFORMATION                             | Agency Name:                                                                                                 | DFA-FINANCE AND ADMINISTRATION                                                               |
|                                         | County:                                                                                                    |                                                                                              |
|                                         | DUNS Number:                                                                                                 |                                                                                              |
|                                         | CAGE Number:                                                                                                 |                                                                                              |
|                                         | Contact Name:                                                                                                | CONTACT INFORMATION HAS NOT                                                                  |
|                                         | Contact Phone Number:                                                                                        | Format xxx-xxxx-xxxx-                                                                        |
|                                         | Contact E-mail: *                                                                                            | ROE.GRUBBS@DFA.MS.GOV                                                                        |
| CONTRACT<br>INFORMATION                 | Contract Name                                                                                                | CALDWELL ANDRELL                                                                             |
|                                         | Contract Status in SPAHRS:                                                                                   | ACTIVE                                                                                       |
|                                         | County:                                                                                                    | HINDS ?                                                                                      |
|                                         | CACE Number:                                                                                                 |                                                                                              |
|                                         | Vendor Type:                                                                                                 |                                                                                              |
|                                         | Vendor Congressional District:                                                                               |                                                                                              |
|                                         | Contract Total Amount:                                                                                       | 19 032 52                                                                                    |
|                                         | Note: The sum of Contract Amounts for Federal, State and Other                                               | must equal the Total Contract Amount                                                         |
|                                         | Contract Federal Amount:     Contract State Amount:                                                          | 0.00 Format 99999.99                                                                         |
|                                         | Contract Other Amount:                                                                                       | 19032.52 Format 99999.99                                                                     |
|                                         |                                                                                                    | 0.00 Format 99999.99                                                                         |
|                                         | Contract Award Date:                                                                                         | 07/01/2015 WFormat mm/dd/yyyy or Select date from the calendar                               |
|                                         | Contract End Date:                                                                                           | 07/01/2015 Format mm/dd/yyyy                                                                 |
|                                         | contract End Bate.                                                                                           | 06/30/2016 Format mm/dd/yyyy                                                                 |
|                                         | Contract Performance Location (County): *                                                                    | HINDS V                                                                                      |
|                                         | Brief Summary:                                                                                               | CONTRACTOR WILL PROVIDE GENERAL LABOR AND OTHER SUPPORT FOR THE OFFICEOF CAPITOL FACILITIES. |
| KEYWORDS FOR                            |                                                                                                    |                                                                                              |
| SEARCHING                               | At least one keyword is required.                                                                            |                                                                                              |
| DOCUMENTATION                           | Enter the URL to the contract documents if they are<br>Note: At least one URL or PDF attachment is required. | accessible via the web.                                                                      |
|                                         |                                                                                                    | ^                                                                                            |
|                                         |                                                                                                    |                                                                                              |
|                                         |                                                                                                    | ~                                                                                            |
|                                         |                                                                                                    |                                                                                              |
|                                         | And/Or attach PDF copies of the Supporting Documentation click the Add Documentation button.                 |                                                                                              |
|                                         | To complete the addition of the documentation please                                                         | se click here. O                                                                             |
|                                         | CONTRACT - Andrell Caldwell July 2015.pdf                                                                    |                                                                                              |
| PROTECTIVE ORDER                        | R Has a Protective Order been issued? YES INO                                                                |                                                                                              |
| CONTRACT<br>MODIFICATION<br>INFORMATION | Contract Modification Type: *                                                                                | elect a Modification Option                                                                  |
| Date Created: 01/20/201                 | 16 11:01:57 AM By: Lea Anne Culp                                                                             |                                                                                              |
|                                         |                                                                                                    | Save Cancel/Close                                                                            |

# **Contract Modification Information**

| CONTRACT<br>MODIFICATION<br>INFORMATION | Contract Modification Type: *<br>Contract Modification Date: *<br>Contract Modification Description: | Select a Modification Option                                                                     |
|-----------------------------------------|----------------------------------------------------------------------------------------------------|--------------------------------------------------------------------------------------------------|
|                                         | Previous Contract Modification:                                                                      | Contract Modification Type : ADD or DELETE ATTACHMENT<br>Contract Modification Date : 06/22/2009 |

| Your Action                                                                                                    | System Response |
|----------------------------------------------------------------------------------------------------|-----------------|
| <ol> <li>After the modifications are made to the<br/>contract fields, the following information<br/>must be entered:</li> </ol>                                               |                 |
| <b>Contract Modification Type:</b> Select a modification type from the drop down list.                                                                                        |                 |
| <b>Contract Amendment Number:</b> This<br>system generated number is auto-<br>populated once the 'amendment' is<br>saved.                                                     |                 |
| <b>Contract Modification Date:</b> Enter the modification date for the Contract/Award                                                                                         |                 |
| from, or click the bicon and select the<br>modification date.<br>Contract Modification Description:<br>Enter a description text as to why the<br>Contract/Award was modified. |                 |

• Certain fields are required based on the Contract Type. See chart below.

| Contract Type               | Required Fields                                                                                                 |
|-----------------------------|----------------------------------------------------------------------------------------------------|
| ADD OR DELETE<br>ATTACHMENT | Contract Modification Date                                                                                      |
| AMENDED                     | Contract Modification Date, Contract<br>Amendment Number (auto-populated),<br>Contract Modification Description |
| CORRECTION                  | Contract Modification Date, Contract<br>Modification Description                                                |
| INVALID                     | Contract Modification Date, Contract<br>Modification Description                                                |
| TERMINATED                  | Contract Modification Date, Contract<br>Modification Description                                                |

|    | Your Action                              | System Response |
|----|------------------------------------------|-----------------|
| 4. | When the modifications are complete,     |                 |
|    | click on Save the modified               |                 |
|    | entry or click on Cancel/Close to return |                 |
|    | to the Award / Contract Interface web    |                 |
|    | page without saving modifications        |                 |

## Definitions

| Address Line 1                 | The first line of the vendor's address from the      |
|--------------------------------|------------------------------------------------------|
|                                | SAAS Vendor Table in SPAHRS                          |
| Address Line 2                 | The second line of the vendor's address from         |
|                                | the SAAS Vendor Table in SPAHRS.                     |
| Agency Defined Contract Number | Internal agency contract number                      |
| Agency Name                    | The name of the SPAHRS agency.                       |
| Agency Number                  | The SAAS three-digit agency code.                    |
| Award Amount (estimate)        | The estimated amount that will be awarded.           |
| Bid/LOC/ITB/RFP Number         | Invitation to bid, Request for Proposal, Letter      |
|                                | of Configuration                                     |
| Brief Summary                  | A brief summary of the contractual services to       |
|                                | be performed ( <i>e.g.</i> , location, program and   |
|                                | purpose.                                             |
| CAGE Number                    | The Commercial And Government Entity                 |
|                                | code is a five-character ID number that              |
|                                | identifies government contractors. To get a          |
|                                | CAGE Number, you must complete the                   |
|                                | Department of Defense's Central Contractor           |
|                                | Registration (CCR). CCR applications are             |
|                                | available at: <u>http://www.ccr.gov/Start.aspx</u> . |
|                                | (Note: You must have a DUNS number                   |
|                                | before you apply for a CAGE Number.)                 |
| City                           | The city reflected on the Vendor's entry on          |
|                                | the SAAS VEND Table in SPAHRS.                       |
| Contact E-mail                 | The email address of the agency contact              |
|                                | person.                                              |
| Contact Name                   | The name of the agency contact person.               |
| Contact Phone Number           | The phone number of the agency contact.              |
| Contract Award Date            | Date on which the contract was signed.               |
| Contract End Date              | Date on which the contract ends.                     |
| Contract Federal Amount        | The total amount of Federal Funds.                   |
| Contract Name                  | The name of the entity awarded the specific          |
|                                | contract.                                            |
| Contract Number                | This is an alphanumeric code which uniquely          |
|                                | identifies the contract between the                  |
|                                | contracting parties.                                 |
| Contract Other Amount          | The total amount other than state or federal         |
|                                | Funds.                                               |

| Contract Performance Location (County) | The county where the project performance        |
|----------------------------------------|-------------------------------------------------|
|                                        | will take place.                                |
| Contract State Amount                  | The total amount of state Funds; if applicable. |
| Contract Start Date                    | Date on which the contract begins.              |
| Contract Status in SPAHRS              | The status of the contract in the SPAHRS        |
|                                        | system.                                         |
| Contract Total Amount                  | The total amount of contract. The sum of        |
|                                        | Federal, State and Other Amounts.               |
| Contract Type                          | The type of contractual services to be          |
|                                        | performed.                                      |
| Contract Type Description              | A description of the type of contractual        |
|                                        | services to be performed.                       |
| County                                 | The county in which the agency or vendor are    |
|                                        | located.                                        |
| Description/Summary of Award           | A brief summary or description of the planned   |
|                                        | award                                           |
| DUNS Number                            | The Data Universal Numbering System             |
|                                        | (DUNS) number is a unique nine-digit            |
|                                        | identification number that is required of all   |
|                                        | Federal grant recipients.                       |
| Federal Employer Identification Number | An Employer Identification Number (EIN) is      |
|                                        | also known as a Federal Tax Identification      |
|                                        | Number, and is used to identify a business      |
|                                        | entity.                                         |
| Federal Grant Award Number             | The grant/award number as provided by the       |
|                                        | federal granting agency in the federal award    |
|                                        | document (25 alpha-numeric character            |
|                                        | maximum).                                       |
| Keyword                                | A descriptive word to help describe the         |
|                                        | contents or purpose of the contract. To be      |
|                                        | used for search purposes.                       |
| Notice of Award Date                   | The date the Notice of Award was signed.        |
| Number of Award Recipients associated  | The number of award recipients that are         |
| with this Notice of Award              | associated with the Notice of Award.            |
| # of CFDA Numbers associated with this | The number of Catalog of Federal Domestic       |
| contract                               | Assistance (CFDA) numbers associated with       |
|                                        | the contract.                                   |
| Phone Number                           | The phone number reflected on the vendor's      |
|                                        | entry on the SAAS VEND Table in SPAHRS.         |
| Protective Order                       | The request by the vendor to refrain from       |
|                                        | placing a copy of the contract in the system.   |
| State                                  | The state reflected on the Vendor's entry on    |
|                                        | the SAAS VEND Table in SPAHRS.                  |
| Vendor Congressional District          | The congressional district that the vendor      |
|                                        | resides in beginning with a two-character       |
|                                        | state abbreviation followed by a three-digit    |
|                                        | number to reflect the congressional district    |
|                                        | number, e.g., MS001 reflects Mississippi        |
|                                        | congressional district 2.                       |

| Vendor Name   | The Name associated with the SAAS Vendor      |
|---------------|-----------------------------------------------|
|               | Number in SPAHRS.                             |
| Vendor Number | The eleven (11) characters SAAS Vendor        |
|               | Number is SPAHRS.                             |
| Vendor Type   | The categorization of the type of business of |
|               | the vendor.                                   |
| Zip Code      | The zip code reflected on the Vendor's entry  |
|               | on the SAAS VEND Table in SPAHRS.             |